## 7-1. 결석, 지각, 조퇴 등의 신고(1/2)

## 보호자가 결석, 지각, 조퇴 등을 신고합니다.

【주의】 이 기능은 학교에서 사용 여부를 선택합니다. 사용을 선택한 학교만 이용할 수 있습니다. 또한 신고 내용과 이유도 학교에 따라 다를 수 있습니다.

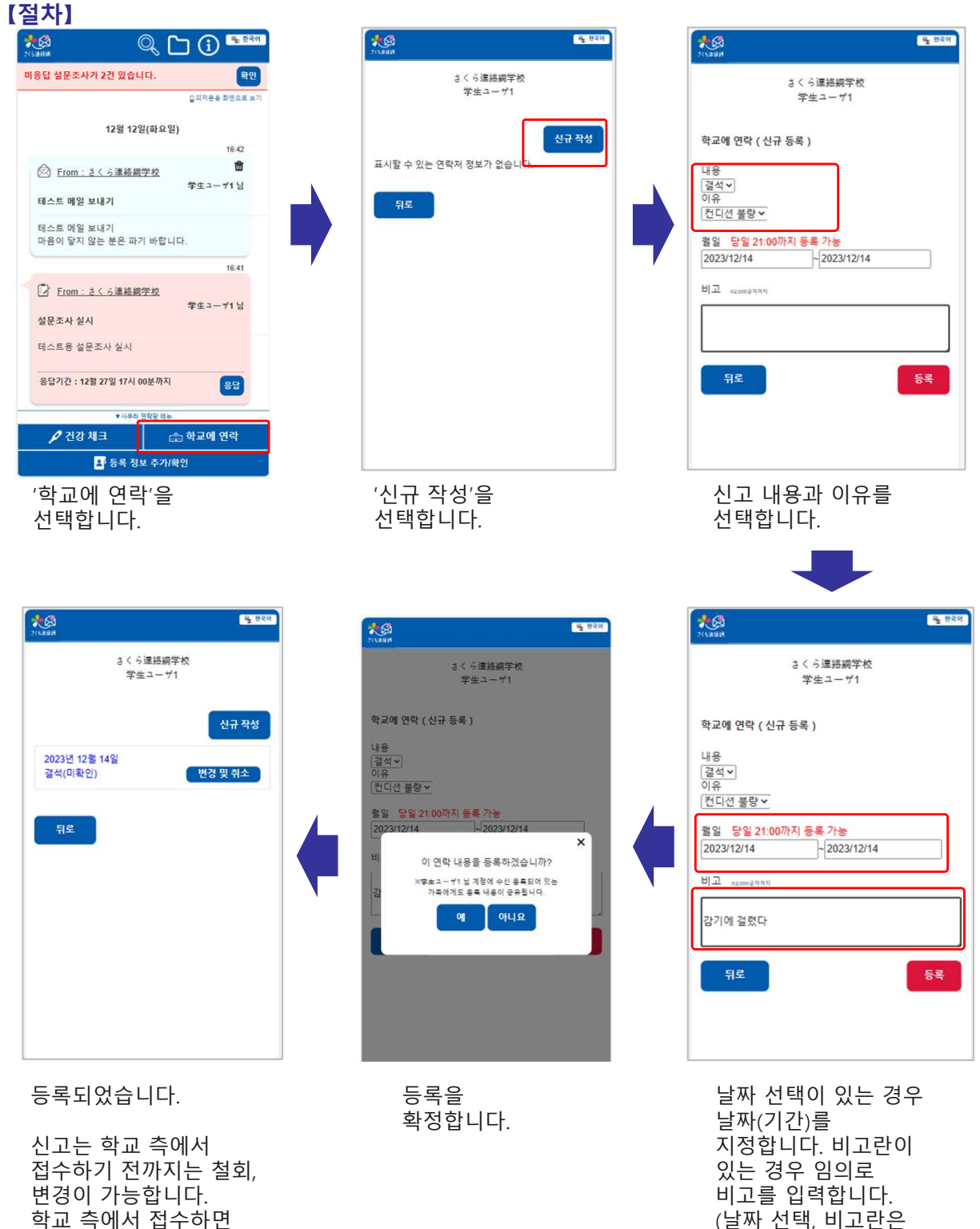

표시되지 않을 수도

신고 종류별로 마감

시간이 정해져 있습니다.

있습니다)

【주의】

접수하기 전까지는 철회 변경이 가능합니다. 학교 측에서 접수하면 접수 메시지가 도착합니다. (접수 메시지 없이 확인이 완료될 수도 있습니다) 학교에서 확인하기 전

이 기능을 이용하여 학교와 주고받은 연락은 메인 화면의 타임라인에서도 확인할 수 있습니다.

## ] 🚺 🖷 ইবল \*Ø Q 미응답 설문조사가 4건 있습니다. 미응답 안부 확인이 5건 있습니다. 확인 ■피처폰용 화면으로 보기 2월 10일/승니이의 09:51 ŝ さくら連絡綱学校에 연락 学生 그 - #1 님 12월 19일 결석 : 컨디션 불량 \_\_\_\_ 변경 09:47 확인 완료 さくら連絡網学校에 연락 学生 그 - #1 님 12월 19일 결석 : 컨디션 불량 [학교에서 보낸 회신] 결석 연락을 접수했습니다. 결석 연락을 접수했습니다. 09:39 ▼사쿠라 연락망 메뉴 🖉 건강 체크 💼 학교에 연락 💵 등록 정보 추가/확인 오른쪽의 말풍선 형식으로 연락 내용이 타임라인에 표시됩니다.

## 학교에서 확인한 후

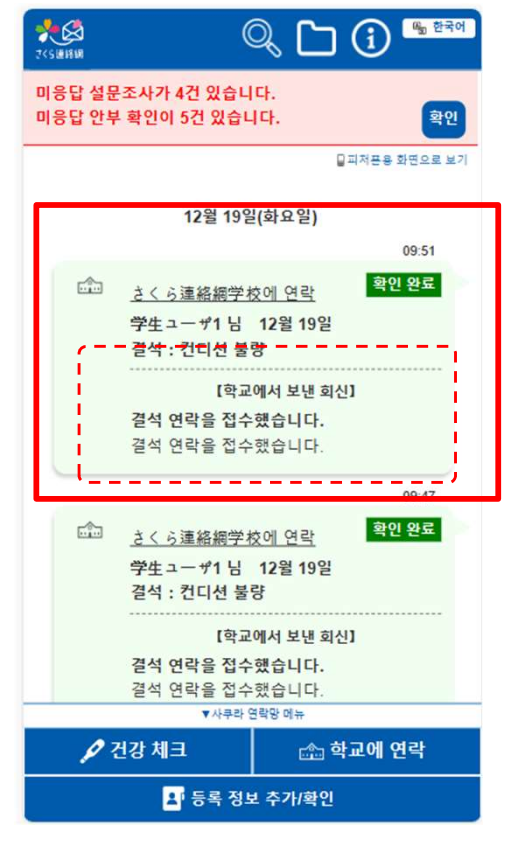

학교에서 보낸 회신 내용이 표시됩니다. 편집은 할 수 없게 됩니다. (회신 내용 없이 확인이 완료될 수도 있습니다)

| <mark>옷(오</mark> )<br>2(5월4 <del>8</del>        |
|-------------------------------------------------|
| さくら連絡網学校<br>学生ユーザ1                              |
| 친구에 여란 / 코지 미 친스 \                              |
| 역교에 연락 ( 편집 및 쉬소 )                              |
| 내용<br>[결석 <b>v</b> ]<br>이유<br>컨디션 블랑 <b>v</b> ] |
| 월일 당일 21:00까지 등록 가능                             |
| 2023/12/19 ~2023/12/19                          |
| 비고 *2,000률사~*지                                  |
|                                                 |
|                                                 |
| 뒤로 취소 등록                                        |
|                                                 |
|                                                 |
|                                                 |
|                                                 |

변경 버튼을 클릭하면 편집 화면으로 이동합니다.